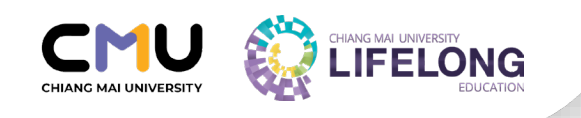

# คู่มือกระบวนวิชาเรียนร่วม สำหรับเจ้าหน้าที่

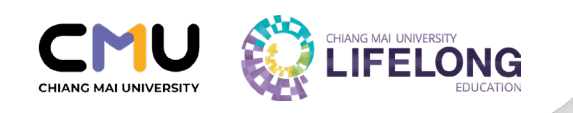

# สารบัญ

| เนื้อหา                             | หน้า |
|-------------------------------------|------|
| คำอธิบายและระเบียบที่เกี่ยวข้อง     | 3    |
| ภาพรวมขั้นตอนกระบวนวิชาเรียนร่วม    | 4    |
| ขั้นตอนการเปิดกระบวนวิชาเรียนร่วม   | 5    |
| วิธีเปิดคอร์สผ่าน CMU Course Portal | 9    |

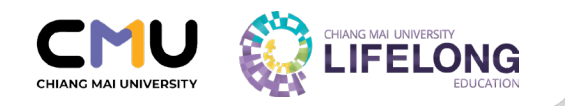

# คู่มือกระบวนวิชาเรียนร่วมสำหรับเจ้าหน้าที่

#### เรียนร่วม มช. คืออะไร ?

เรียนร่วม มช. เป็นการเรียนที่คณะ สถาบัน และวิทยาลัยในมหาวิทยาลัยเชียงใหม่ เปิดให้ ผู้เรียนสามารถเรียนร่วมกับนักศึกษาจริง ตามกำหนดเวลาของปฏิทินการศึกษา มหาวิทยาลัยเชียงใหม่ในภาคการศึกษาปัจจุบัน โดยเป็นการเรียนที่สามารถเก็บสะสม หน่วยกิตไว้ในระบบคลังหน่วยกิต (Credit bank) มีการเข้าเรียนและการประเมินผล เช่นเดียวกับนักศึกษามหาวิทยาลัยเชียงใหม่ เมื่อสอบเข้ามาเป็นนักศึกษาแล้ว ผู้เรียนจะสามารถโอนหน่วยกิตได้ ภายในระยะเวลา 5 ปี ตามเงื่อนไขระบุในประกาศ มหาวิทยาลัยเชียงใหม่ เรื่องการโอนและเทียบโอนหน่วยกิตของนักศึกษาระดับปริญญา ตรี มหาวิทยาลัยเชียงใหม่ หรือเทียบโอนหน่วยกิตในมหาวิทยาลัยอื่น ๆ โดยมีใบระเบียน การศึกษา (Transcript) เป็นหลักฐานที่แสดงถึงผลการเรียน สามารถนำไปประกอบ เอกสารการสมัครศึกษาต่อในระดับที่สูงขึ้นและการสมัครงานในอนาคต

## กฎระเบียบที่เกี่ยวข้อง

- ประกาศโครงการจัดตั้งวิทยาลัยการศึกษาตลอดชีวิต เรื่อง แนวปฏิบัติสำหรับ ส่วนงานในการเปิดกระบวนวิชาเรียนร่วม พ.ศ. 2563
- ประกาศโครงการจัดตั้งวิทยาลัยการศึกษาตลอดชีวิต เรื่อง แนวปฏิบัติสำหรับ ส่วนงานในการเปิดกระบวนวิชาเรียนร่วม พ.ศ.2563 (ฉบับที่ 2)

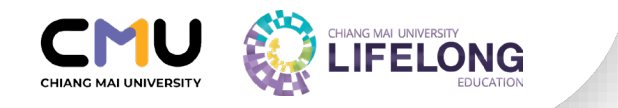

# ขั้นตอนกระบวนวิชาเรียนร่วม

## โดยทุกขั้นตอนอิงตาม<u>ปฏิทินการศึกษาปัจจุบัน</u> 🖹 ของมหาวิทยาลัยเชียงใหม่

#### 1) เปิดวิชาเรียนร่วม

#### เข้าสู่ระบบ**มชท. 30** เลือกภาคการศึกษาและวิชาที่ต้องการ เปิดเรียนร่วม ภายในระยะเวลาที่สำนัก ทะเบียนฯ กำหนดในภาคการศึกษา ปัจจุบัน

• เลือก **'ใช่'** เปิด section นี้ให้ผู้เรียน LE

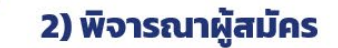

**รูปแบบ Autopass** :ผู้เรียนสมัครและชำระ เงินได้ทันที

 รูปแบบการพิจารณาคัดเลือกคุณสมบัติ ผู้สมัคร : อาจารย์ผู้สอนคัดเลือกผู้เรียน ผ่านระบบ LE ตั้งแต่วันเปิดรับสมัคร ถึง ก่อนวันชำระเงินวันสุดท้าย 1 วันทำการ

## 3) ชี้แจงผู้เรียน

้จัดเตรียมช่องทางการเรียนผ่าน**ระบบ LMS** และ Mango Canvas สำหรับผู้เรียน

 อาจารย์ผู้สอนแจ้งรายละเอียดการเรียน ผ่านทาง Mango Canvas และ Published course ภายใน 7 วันทำการ ก่อนเปิดภาคการศึกษาปัจจุบัน

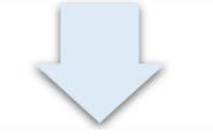

#### 4) ติดตามและประเมินผล

้ผู้เรียนเข้าเรียนและรับการประเมินผล **เช่นเดียวกับนักศึกษา** 

ผู้เรียนขอ V หรือถอนกระบวนวิชา ผ่าน ระบบ LE ตามกำหนดปฏิทินการศึกษา ปัจจุบัน

#### 5) ส่งผลการเรียนร่วม

**กรอกผลเกรดผ่านระบบสำนักทะเบียนฯ** เช่นเดียวกับนักศึกษา <mark>ภายในระยะเวลาที่</mark> สำนักทะเบียนฯ กำหนด

ผู้เรียนสามารถขอใบ Transcript ผ่าน สำนักทะเบียนฯ ผ่านช่องทางนี้ <u>https://www.reg.cmu.ac.th/web/reg-</u> <u>document/</u>

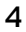

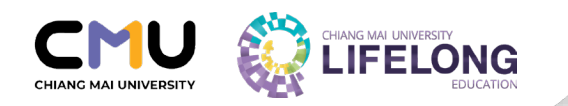

# ขั้นตอนเปิดกระบวนวิชาเรียนร่วม

1. เข้าสู่ www.reg.cmu.ac.th และเข้าในส่วนของ คณะ/ภาควิชา/อาจารย์/ หน่วยงาน และเลือกภาควิชา

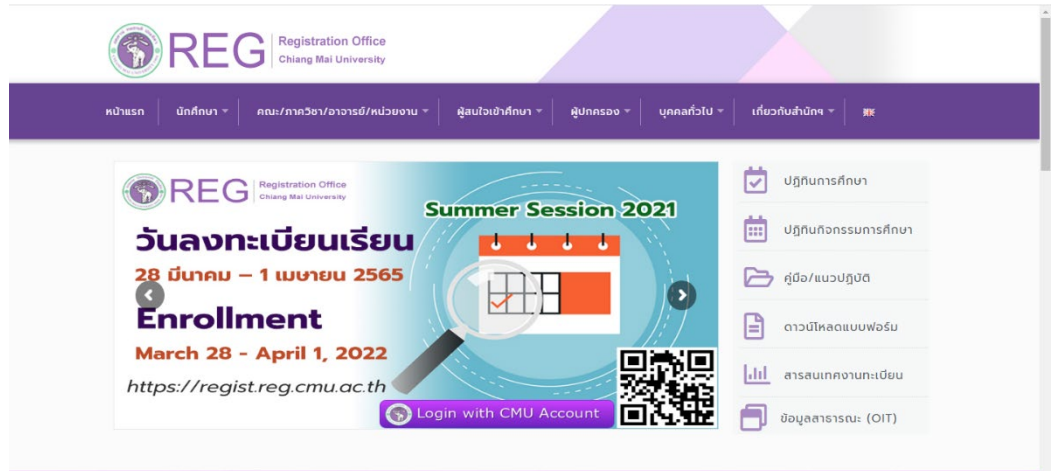

#### 2. เลือกเมนู บริการสำหรับภาควิชา และเข้าสู่ระบบด้วย CMU Account

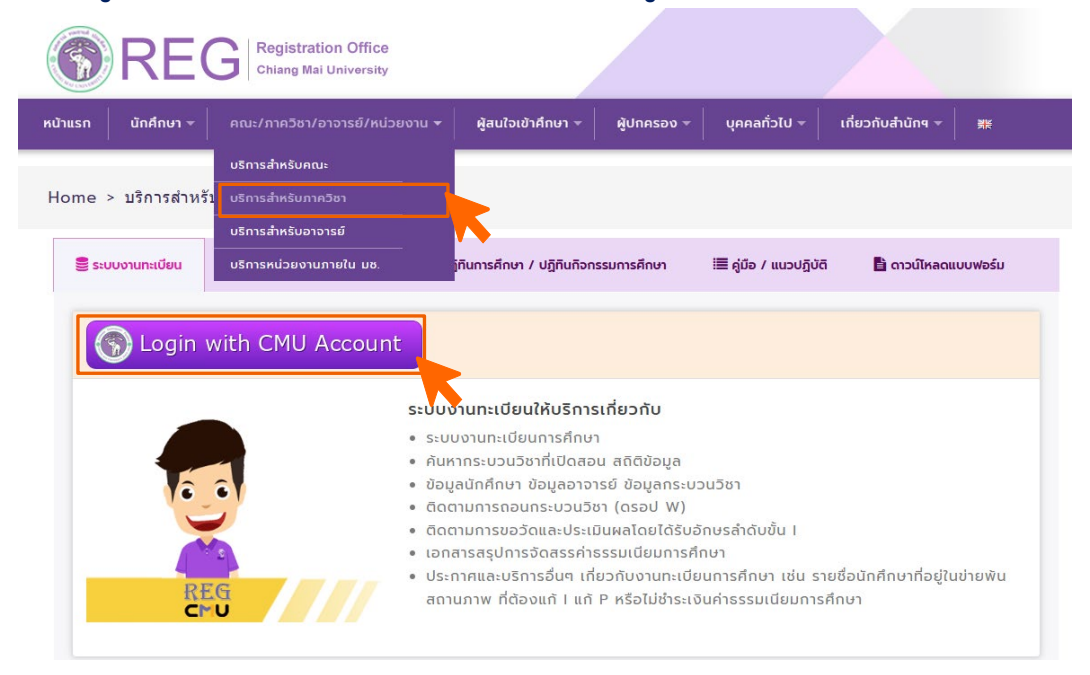

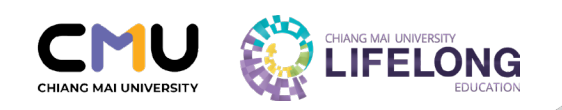

## เข้าสู่ระบบจัดตารางเรียนตารางสอน โดยจะต้องดำเนินการภายในกรอบ ระยะเวลาตามแนวปฏิบัติกระบวนวิชาเรียนร่วม ภาคการศึกษาปัจจุบัน

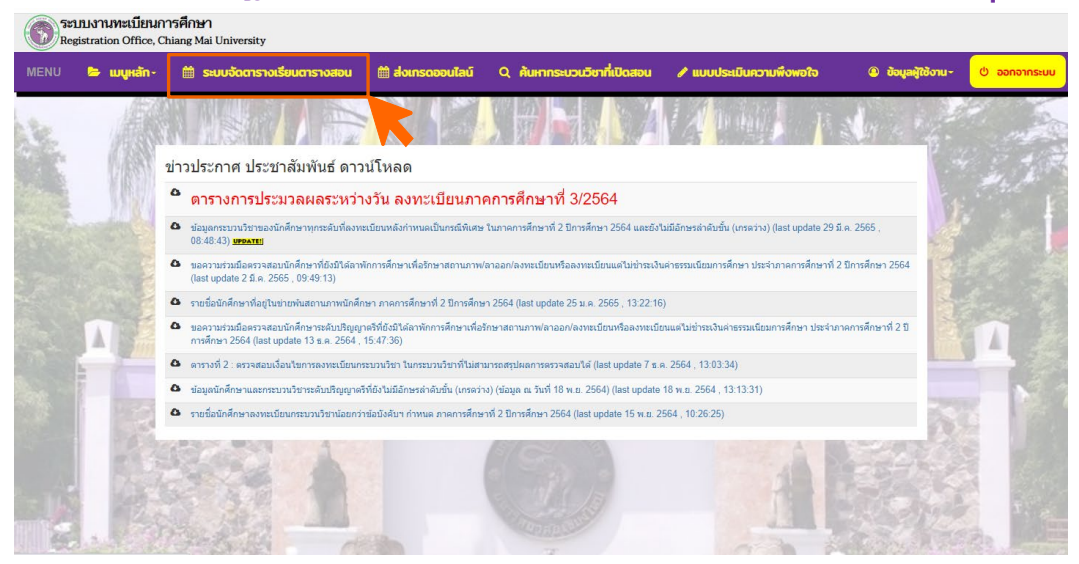

#### 4. เลือกภาคการศึกษาที่ต้องการเปิดกระบวนวิชา

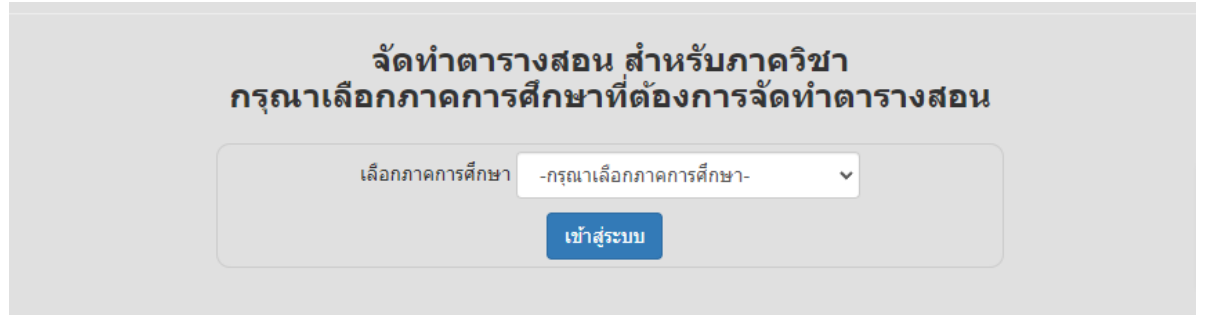

## 5. คลิกที่รหัสกระบวนวิชาทางด้านซ้ายมือซึ่ง เป็นกระบวนวิชาทั้งหมดใน ความดูแลรับผิดชอบของภาควิชาของท่าน

| 206207 SOLID ANALYTIC GEOMETRY <u>Credit</u> 3(3-0-6) (3/0)<br>+ เปิด section เพิ่ม |        |     |              |        |        |         |      |      |      |                                |                |               |                          |              |           |            |                |                            |
|-------------------------------------------------------------------------------------|--------|-----|--------------|--------|--------|---------|------|------|------|--------------------------------|----------------|---------------|--------------------------|--------------|-----------|------------|----------------|----------------------------|
|                                                                                     | Sectio | on  |              | ส่วนวน |        | waiting |      | Move | Move | วัน/เวลาเรียน                  |                |               | วารารณ์ผู้สวน            | วารรณ์ผู้สวน |           | สถามะเปิด/ |                |                            |
| ลำดับ                                                                               | LEC    | LAB | Credit       | รับ    | Enroll | list    | Drop | in   | out  | วัน                            | เวลา           | ห้องเรียน     | หลัก                     | ร่วม         | Condition | ปิด        |                | เวลาที่สอง                 |
| 1                                                                                   | 001    | 000 | 3(3-0-<br>6) | 30     | 0      | 41      | 0    | 0    | 0    | TuF<br>(รูปแบบการ<br>เรียน : ) | 0930 -<br>1100 | MB2213-<br>14 | ED09 ศุภณัฐ ชัย<br>ดี    |              | ٥         | Open 🌣     | <b>⁄</b> แก้ไข | เพิ่มเวลาที่ 2 ของ 001/000 |
| LE                                                                                  | 501    | 000 | 3(3-0-<br>6) | 10     | 0      | 0       |      |      |      | TuF                            | 0930 -<br>1100 | MB2213-<br>14 | ED09 ផុរាណ័ត្ន ชัย<br>ดี |              |           | 🗙 ລນ       | <b>∕</b> แก้ไข |                            |

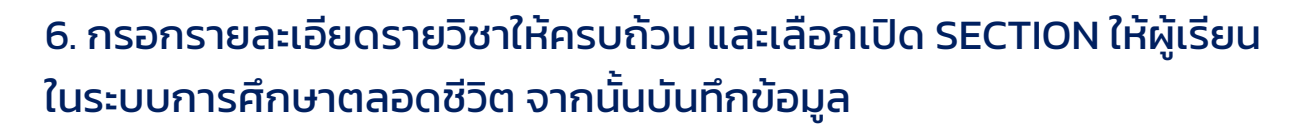

CHIANG MAI UNIVERSITY LIFELONG EDUCATION

| 🖋 แก้ไขรายละเอียด (206207 : SEC 001/000) SOLI                           | D ANALYTIC GEOMETRY <u>Credit</u> 3(3-0-6) (3/0)                                                                                                    |  |  |  |  |  |  |
|-------------------------------------------------------------------------|----------------------------------------------------------------------------------------------------|--|--|--|--|--|--|
| Bulletin ID                                                             | 24638 Course No. 206207                                                                                                    |  |  |  |  |  |  |
| SECTION                                                                 | 001 / 000                                                                                                    |  |  |  |  |  |  |
| เรียนเป็นภาษา                                                           | 🗆 เรียนเป็นภาษาอังกฤษ                                                                                                    |  |  |  |  |  |  |
| รูปแบบการเรียน                                                          | On site ໃນທ້ອງເຈັນນ                                                                                                    |  |  |  |  |  |  |
| วันที่เรียน                                                             | 30 - TuF 🗸                                                                                                    |  |  |  |  |  |  |
| ເລືອກช่วงเวลา                                                           | 0930 - 1100 🗸 เริ่มเรียน - เด็กเรียน 0930 ดีงเวลา 1100                                                                                                    |  |  |  |  |  |  |
| ห้องเรียน                                                               | MB2213-14                                                                                                    |  |  |  |  |  |  |
| อาจารย์ผู้สอนหลัก                                                       | ED09 กรอกคันหาอาจารย์ผู้สอนหลัก ที่นี่                                                                                                    |  |  |  |  |  |  |
|                                                                         | อาจารย์ศุภณัฐ ชัยดี                                                                                                    |  |  |  |  |  |  |
| จำนวนรับ                                                                | 30                                                                                                    |  |  |  |  |  |  |
| อาจารย์ผู้สอนร่วม (ถ้ามี)                                               | รพัสอาจารย์ผู้สอนร่วม กรอกคันหาอาจารย์ผู้สอนร่วม ที่นี่ 🔍 +                                                                                                    |  |  |  |  |  |  |
| SECTION นี้เปิดให้ผู้เรียนในระบบ<br>การศึกษาตลอดชีวิตหรือไม่            | ใช่ เปิดให้ ผู้เรียนในระบบการศึกษาตลอดชีวิตด้วย 🗸                                                                                                    |  |  |  |  |  |  |
| <u>รูปแบบการเรียน</u> สำหรับผู้เรียน<br>ผ่านวิทยาลัยการศึกษาคลอดชีวิต   | · · ·                                                                                                    |  |  |  |  |  |  |
| <del>รูปแบบการสอบ</del> สำหรับผู้เรียน<br>ผ่านวิทยาลัยการศึกษาตลอดขีวิต | ✓                                                                                                    |  |  |  |  |  |  |
| <u>จำนวนผู้เรียนที่รับได้</u>                                           | 10                                                                                                    |  |  |  |  |  |  |
| <u>การคัดเลือกะผู้เรียน</u><br>ผ่านวิทยาลัยการศึกษาคลอดชีวิต            | ® AUTOPASS: ผู้สอนประสงค์ให้ระบบอนุมัติผู้สมัครโดยอัตโนมัติ เนื่องจากผู้เรียนไม่จ่าเป็นต้องมีความรู้พื้นฐาน<br>ผู้สอนประสงค์คัดเลือกผู้สมัครโดยพิจารณาคุณสมบัติของผู้สมัครก่อน |  |  |  |  |  |  |
|                                                                         | บันทึกข้อมูล ปิตหน้าต่าง                                                                                                    |  |  |  |  |  |  |

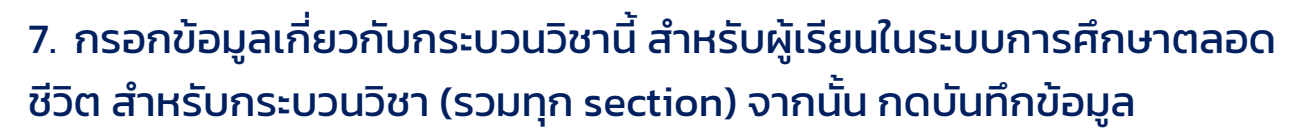

CHIANG MAI UNIVERSITY LIFELONG EDUCATION

| เนื่องจากวิชา 206207 นี้ได้เปิดให้<br>CMU Lifelong Education                    | ผู้เรียนในระบบการศึกษาตลอดชีวิต เรียนร่วมด้วย ดังนั้นโปรดให้ข้อมูลเกี่ยวกับกระบวนวิชานี้ สำหรับผู้เรียนในระบบการศึกษาตลอดชีวิต                                                                                                    |
|---------------------------------------------------------------------------------|----------------------------------------------------------------------------------------------------|
| ดวามรู้พื้นฐานที่ผู้เรียนพึงมีก่อนเรียน                                         |                                                                                                    |
| คุณสมบัติผู้สมัครเรียนร่วม (ถ้ามี)                                              |                                                                                                    |
| เอกสารประกอบ การพิจารณาคัดเลือกผู้เรียน<br>(ถ้ามี)                              | <ul> <li>ดำเนาใบปริญญาบัตร</li> <li>ดำเนาใบรับรองคุณวุฒิ</li> <li>ดำเนาใบระกอบวิชาชีพ</li> <li>เอกสารรับรองการท่างาน</li> <li>CV/Resume</li> <li>เรียงความแสดงก็งวัตถุประสงค์ของการเรียน</li> <li>ดำเนาใบประกาศนียบัตรหรือเอกสารอื่นตามที่ผู้สอนกำพนต</li> </ul>                                                                                            |
| อนุญาตให้ผู้เรียนขออักษร V ได้หรือไม่                                           | "tui 🗸                                                                                                    |
| วิชานี้มีเนื้อหาเกี่ยวข้องกับอุตสาหกรรม<br>เศรษฐกิจใหม่ตามยุทธศาสตร์ชาติหรือไม่ | ใช่ มีเนื้อหาเกี่ยวข้อง 👻                                                                                                    |
|                                                                                 | ต้าใช่ เป็นเนื้อหาของรีขานี้เกี่ยวข้องกับข้อโดดอไปนี้ (สามารถเลือกได้มากกว่า 1 หัวข้อ)                                                                                                    |
| กระบวนวิชานี้เป็นส่วนหนึ่งของหลักสุดร<br>ปริญญาใด                               | กรอกคันหาหลักสูตร ที่นี่ Q 🕂 📢 ต้นหาเรียบร้อยแล้ว ให้กดปุ่ม "+ สีเขียว" ทุกครั้ง ก่อนบันทึกข้อมูล (สามารถเพิ่มได้หลายหลักสูตร/กระบวน<br>วิชา)                                                                                                    |
|                                                                                 | หมายเหตุ : กระบวนวิชาเรียนร่วมที่เปิดสอนสำหรับผู้เรียนผ่านวิทยาลัยการศึกษาตลอดชีวิต สามารถสะสมหน่วยก็ตเพื่อเทียบโอนผลการเรียนรู้ ได้ตามข้อบังดับมหาวิทยาลัยเชียงใหม่ ว่าด้วยการ<br>ศึกษาตลอดชีวิต พ.ศ. 2562<br>- ประกาศมหาวิทยาลัยเรื่องการโอนและการเทียบโอนระดับบริญญาตรี<br>- ประกาศมหาวิทยาลัยเรื่องการโอนและการเทียบโอนระดับบัญฑิตศึกษา<br>บันทักข้อมูล |

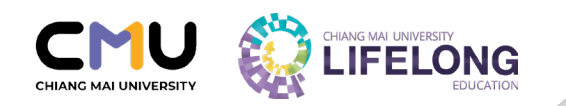

## วิธีการเปิดคอร์สกระบวนวิชาเรียนร่วม

## ผ่านระบบ CMU Course Portal

โดยต้องดำเนินการก่อนเปิดภาคการศึกษาปัจจุบัน 1 – 2 วันทำการ

1. เข้าสู่ระบบ course portal ที่ <u>https://portal.tlic.cmu.ac.th/</u>

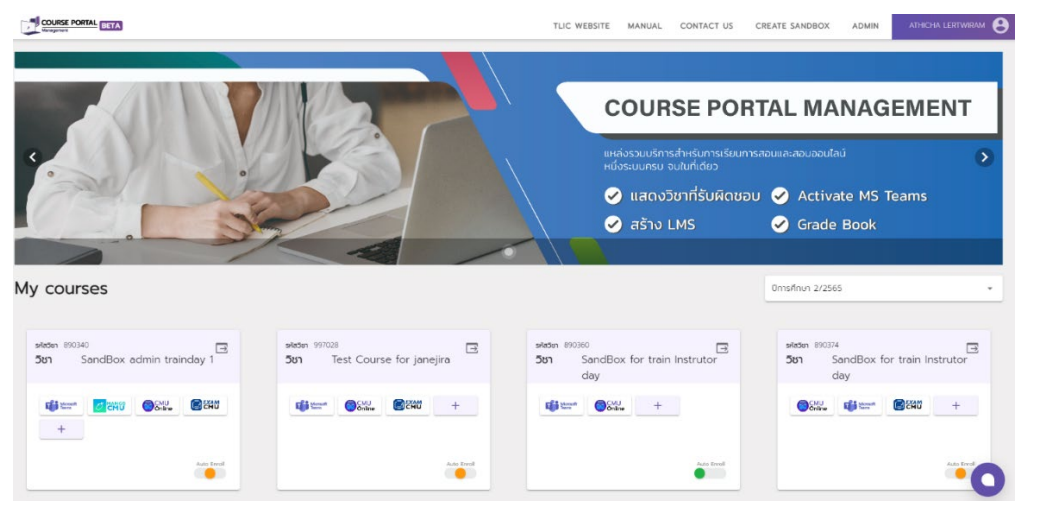

 การ์ดหรือช่องสี่เหลี่ยมด้านล่างคือกระบวนวิชาที่สามารถทำการเปิด คอร์สได้ กดที่ + เพื่อสร้างคอร์สโดยจะมีรายการระบบที่สามารถเลือก เปิดได้ขึ้นมาให้เลือก

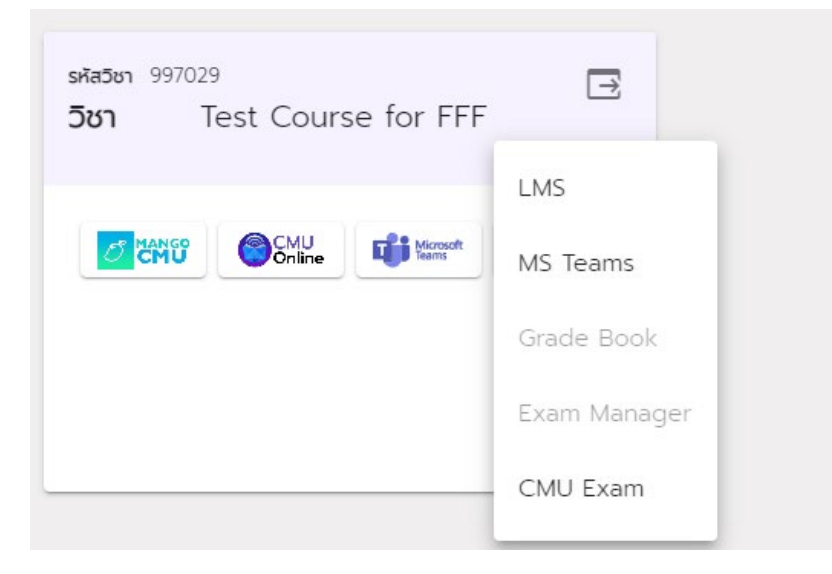

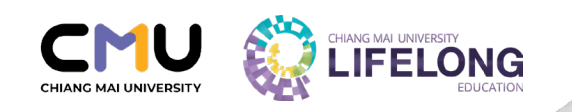

ถ้าต้องการสร้างคอร์สสำหรับระบบ Mango CMU ให้เลือกที่ LMS ระบบจะปรากฏหน้าต่างใหม่สำหรับการเปิดคอร์สขึ้นมา

Create LMS

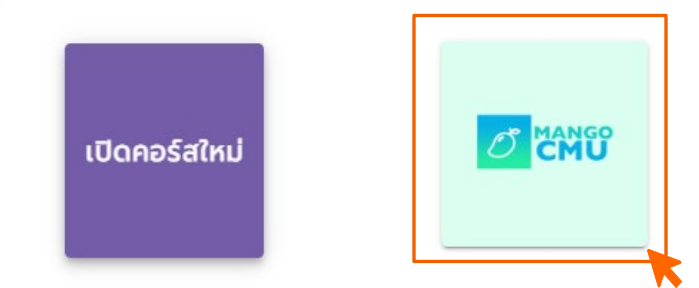

- 4. เลือก Section ที่ต้องการให้ระบบนำรายชื่อนักศึกษาเข้าสู่คอร์ส โดย การเลือก section ในส่วนนี้จะได้คอร์สออกมาเพียง 1 คอร์สเท่านั้น
  - ถ้าต้องการสร้างคอร์สย่อยที่มีเพียงคอร์สละ 1 section (แยก sec) ให้เลือก เพียง 1 section และทำจนเสร็จสิ้นกระบวนการ จากนั้น ทำขั้นตอนที่ 2 เป็นต้นไปซ้ำอีกครั้งกับ section อื่นที่ต้องการ
  - ถ้าต้องการคอร์สรวม section (รวม sec) ให้เลือกรายการทั้งหมดที่มีแล้วกด submit

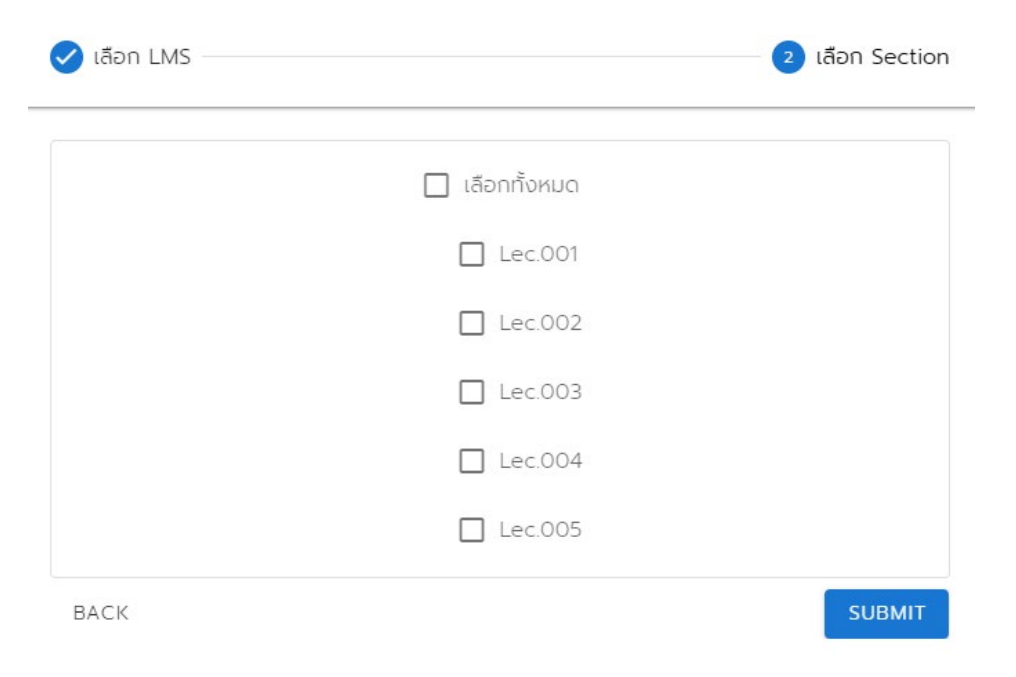

หน้าต่างเลือก Section

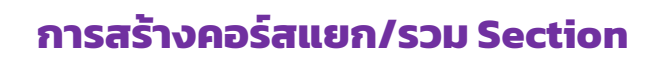

CMU CHIANG MAI UNIVERSITY สร้างคอร์สแยก Section ละ 1 คอร์ส
 ถ้าต้องการสร้างคอร์สย่อยที่มีเพียงคอร์สละ 1 section (แยก sec) ให้
 เลือกเพียง 1 section แล้วกด Submit จากนั้นทำซ้ำจนครบทุก Section
 ที่ต้องการ

| 🥑 เลือก LMS |                | 2 เลือก Section |
|-------------|----------------|-----------------|
|             | 🗹 เลือกทั้งหมด |                 |
|             | ✓ Lec.001      |                 |
|             | ✓ Lec.002      |                 |
|             | ✓ Lec.003      |                 |
|             | ✓ Lec.004      |                 |
|             | ✓ Lec.005      |                 |
| BACK        |                | SUBMIT          |

ตัวอย่าง การสร้างคอร์สรวมทุก Section ใน 1 คอร์ส ให้เลือกที่ช่อง **เลือก ทั้งหมด** แล้วกด Submit

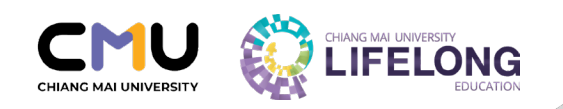

### การสร้างคอร์สรวมหลาย Section ใน 1 คอร์ส

ถ้าต้องการสร้างคอร์ส/ทีมหลาย Section ใน 1 คอร์ส/ทีม ให้เลือก section ที่ต้องการ (คละได้/ข้ามได้)แล้วกด Submit

| 🗸 เลือก LMS ———— |                | 2 เลือก Sectio |
|------------------|----------------|----------------|
|                  | 🔲 เลือกทั้งหมด |                |
|                  | ✓ Lec.001      |                |
|                  | ✓ Lec.501      |                |
|                  | Lec.701        |                |
|                  | Lec.801        |                |
| ВАСК             |                | SUBMIT         |

ต้วอย่างการสร้างคอร์สหลาย Section ใน 1 คอร์ส ให้เลือก section ที่ ต้องการ แล้วกด Submit

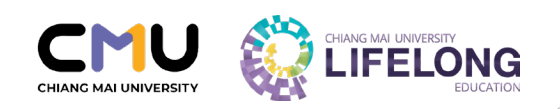

#### การสร้างคอร์สรวมทุก Section ใน 1 คอร์ส

ถ้าต้องการสร้างคอร์ส/ทีมรวมทุก Section ใน 1 คอร์ส/ทีม ให้เลือกที่ช่อง **เลือกทั้งหมด** แล้วกด Submit

| 🥏 เลือก LMS |                | 2 เลือก Section |
|-------------|----------------|-----------------|
|             | 🗹 เลือกทั้งหมด |                 |
|             | ✓ Lec.001      |                 |
|             | ✓ Lec.002      |                 |
|             | ✓ Lec.003      |                 |
|             | ✓ Lec.004      |                 |
|             | ✓ Lec.005      |                 |
| BACK        |                | SUBMIT          |

ตัวอย่าง การสร้างคอร์สรวมทุก Section ใน 1 คอร์ส ให้เลือกที่ช่อง เลือกทั้งหมด แล้วกด Submit

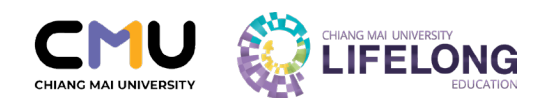

## การสร้างคอร์สบน MANGO Canvas

#### โดยระบุข้อมูลสำคัญใน Home Page

 เมื่อสร้าง Course เรียบร้อยแล้ว ให้กำหนด Home Page หรือหน้าแรก โดยเลือก แสดง "Syllabus"

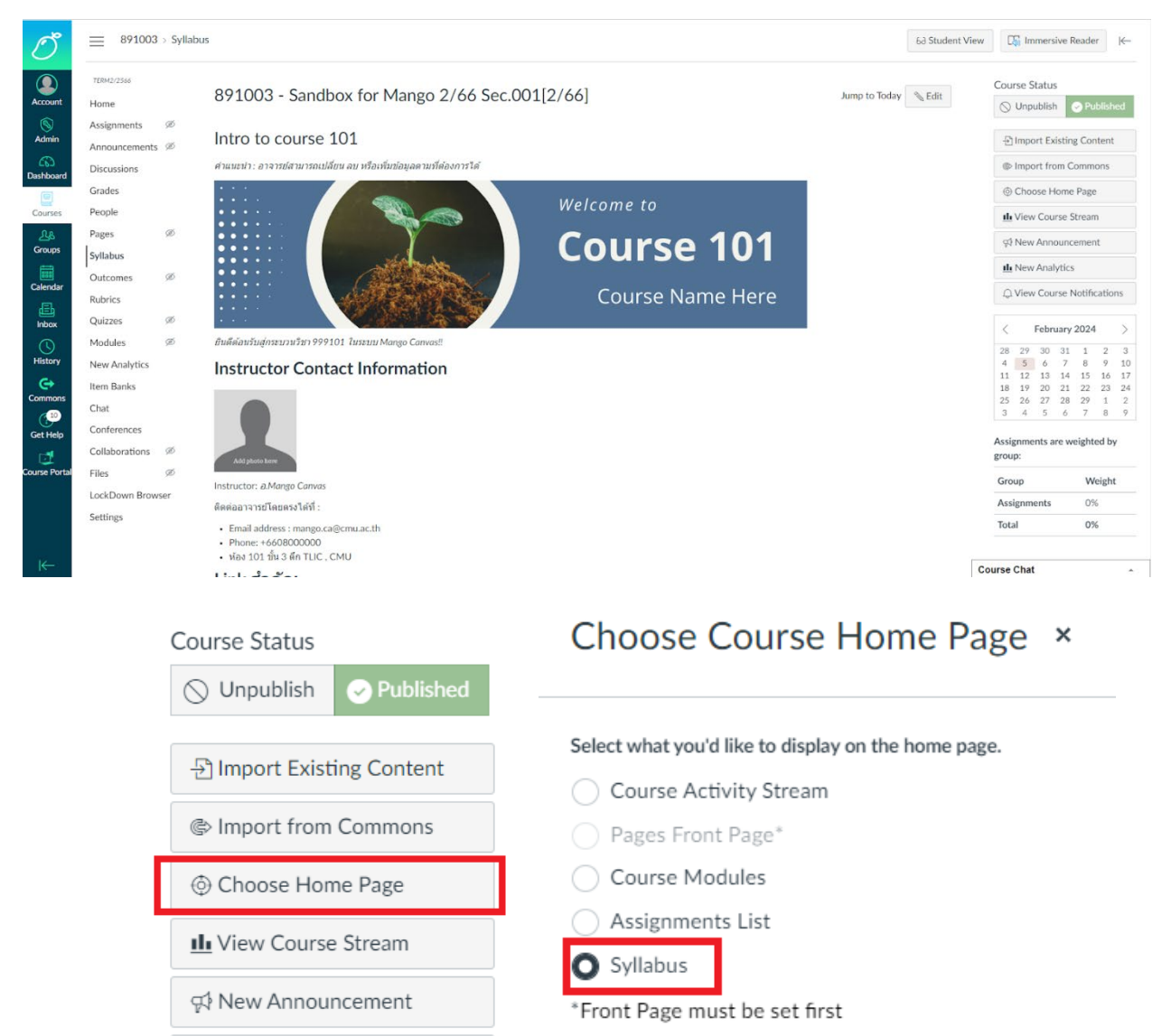

Le New Analytics

Save

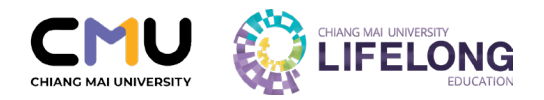

 ระบุข้อมูลติดต่อ อีเมลและเบอร์โทรศัพท์ อาจารย์ผู้สอนหรือผู้ประสานงาน กระบวนวิชา และรายละเอียดการเข้าเรียนอย่างชัดเจน เช่น Link ในการเข้าเรียน วัน-เวลาและสถานที่ในการเข้าเรียน เอกสารสำคัญที่

เช่น Link ในการเข้าเรียน วัน-เวลาและสถานที่ในการเข้าเรียน เอกสารสำคัญที่ เกี่ยวข้อง ที่ Home Page หรือ หน้าแรกของ Course

#### Instructor Contact Information

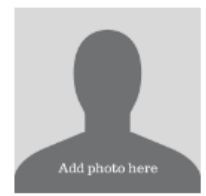

และตั้งค่า Course Status ให้เป็น 🔗 Published ก่อนวันเปิดภาคการศึกษา 1-2 วันทำการ

Instructor: @.Mango Canvas

ติดต่ออาจารย์โดยตรงได้ที่ :

- Email address : mango.ca@cmu.ac.th
- Phone: +6608000000
- ห้อง 101 ชั้น 3 ตึก TLIC , CMU

#### Link สำคัญ

- สถานที่เรียน :
- เช็คชื่อเข้าเรียน
- ฟอร์มขอลาเรียน
- Zoom link ของวิชา

#### ช่องทางติดต่ออื่น

- แจ้งปัญหาการใช้งานคอร์ส/ส่งงาน/เข้าเรียน ที่ <u>Discussion</u> เท่านั้น
- คู่มือการใช้ Mango Canvas สำหรับอาจารย์ โดย TLIC คลิก
- คู่มือผู้สอน CANVAS (INSTRUCTOR GUIDE) คลิก
- หากพบปัญหาการประสานงานติดต่อผู้เรียน หรือใช้งานเว็บไซต์วิทยาลัย สามารถแจ้งได้ที่ผู้ประสานงานกระบวนวิชาเรียนร่วม 053-943695 หรือ 064-9959333